Link to article: https://discover.claromentis.com/knowledgebase/articles/512/policy-acceptance

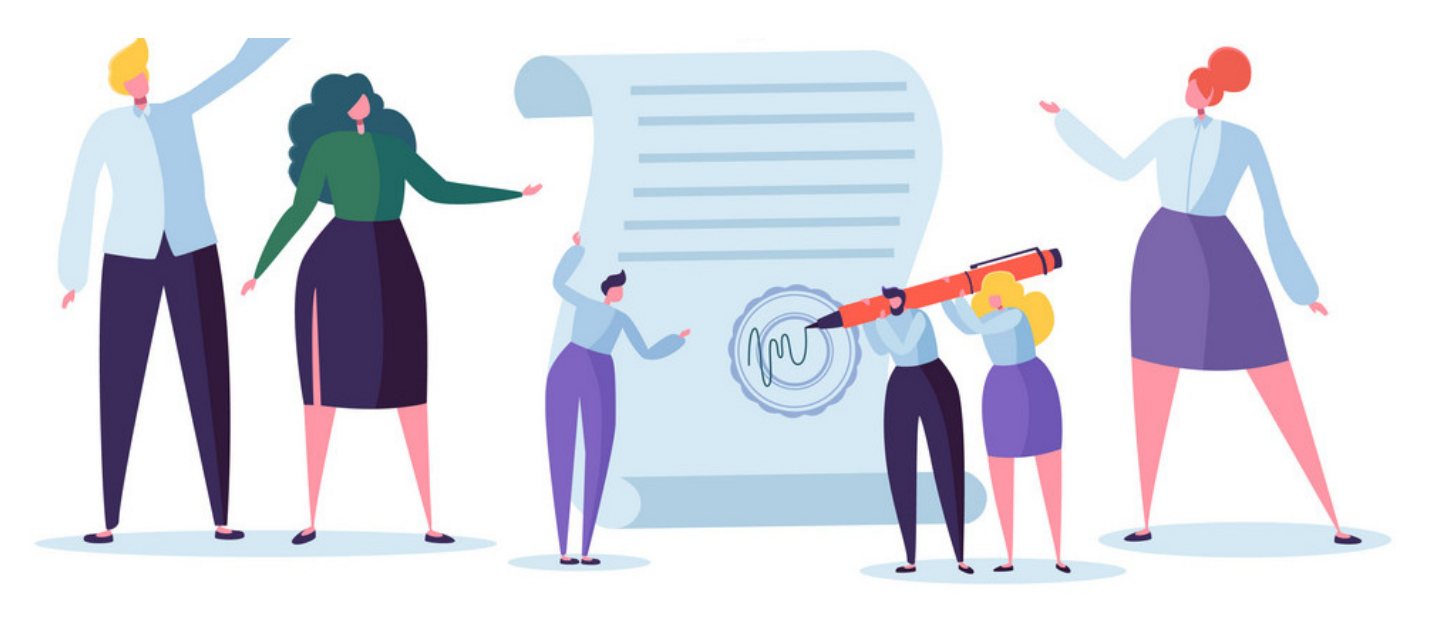

## **Policy Acceptance**

When creating a policy you may wish for this to be deemed mandatory for certain (if not all) users to read & confirm. This can be done within the permissions upon creating a policy.

The majority of permissions are fairly standard across all of Claromentis applications, allowing for Viewing, Editing, and Deleting, etc. However, there is one permisson that is unique to the Policy Manager - **Target Distribution**. This permission is what we need to define if a policy is mandatory for a specific individual or group of users.

| Summary 🔲 Related It | ems 🏾 🤁 Permissions         |               |  |  |
|----------------------|-----------------------------|---------------|--|--|
| Policy Permisions    | Start typing to add         | Browse Remove |  |  |
|                      | All registered              |               |  |  |
|                      | Role: Administrators        |               |  |  |
|                      |                             |               |  |  |
|                      | View Policy                 |               |  |  |
|                      | Target Distribution         |               |  |  |
|                      | Feedback Consultancy        |               |  |  |
|                      | Edit Properties             |               |  |  |
|                      | Edit Content                |               |  |  |
|                      | Delete Policy               |               |  |  |
|                      | View effective permissions. |               |  |  |

Image 1: The permssions tab when creating a new policy

When you are part of the Target Distribution group, you will see the policy appear when accessing the front-end. The policy will only display when in the Distribution status which means it is ready for you to read & confirm.

**Please note:** Any policies that are deemed mandatory for you as an individual will be listed at the top of the screen whereas policies you have viewing permissions to and/or have already accepted will be displayed at the bottom.

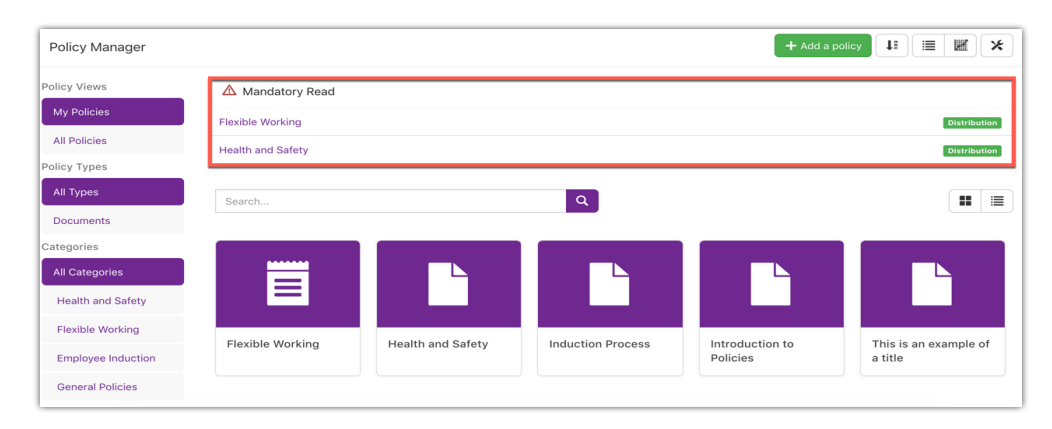

Image 2: The front end view of the policy manager

When accessing one of your mandatory policies, you will be introduced to this screen where you can confirm the policy.

| licy Manager / Policy Deta                                                                                                    | ails                               |                                        | + Add a policy                                                 |
|----------------------------------------------------------------------------------------------------|------------------------------------|----------------------------------------|----------------------------------------------------------------|
| POL-0001 - Health                                                                                                    | and Safety                         |                                        | 📾 Review Date 29 April 2019                                    |
| Oistribution Palety version 1 Pelety version 1   Lorem ipsum dolor sit amet, consectetur adipiscing elit. Donec fringilla, ipsum id condimentum ultrices, orci nisi ullamcorper elit, nec tincidunt neque erat et augue. |                                    | + Create New Version                   |                                                                |
|                                                                                                    |                                    | 🖍 Edit Properties                      |                                                                |
| 𝔊 Health and Safety.pdf                                                                                                    |                                    |                                        | Acceptance Status                                              |
|                                                                                                    |                                    |                                        | Related Items                                                  |
| olicy Details Comments                                                                                                    | Asset History Policy Histo         | ry Approval History Acceptance History | $\mathscr{O}$ HSE: Information about health and safety at work |
| lease read this policy and indi<br>Policy Read & Understood<br>Submit                                                                                                    | cate that you have read it and unc | derstood                               |                                                                |
| Category                                                                                                    | Health and Safety                  | Status Changed by                      |                                                                |
|                                                                                                    | 29 April 2019                      |                                        |                                                                |
| Review Date                                                                                                    |                                    |                                        |                                                                |
| Review Date<br>Last Modified by                                                                                                    | Michael Hassman                    | Author                                 |                                                                |

Image 3: A policy view when you are the target distribution

Confirming the policy indicates that you have read and understood the content of the documentation.

**Please note:** It is not actually required for the user to read the documentation before confirming. Though if they do this and then breach this policy then they can be held accountable as they are confirming their understanding of the policy.

With the appropriate permissions, you will also have access to the 'Acceptance Status' button on the right-hand side of the page above.

This will allow you to observe the full list of users this policy has been sent to as a mandatory policy as well as be able to view if they have accepted the policy and send reminders to users who have yet to do so, by clicking the send reminder button on the right-hand side.

| Policy Manager / POL-0003 - Induction Pro | ocess / Acceptance Status |                     | + Add a policy   | t: III ₩ ×                |
|-------------------------------------------|---------------------------|---------------------|------------------|---------------------------|
| Search                                    | • All 🔿 Accepted 🔿 Not    | Yet Accepted filter |                  |                           |
| $\odot$                                   | Accepted 4                | Not Yet Acce        | 59               | Target Distribution<br>63 |
| Export to CSV                             |                           |                     |                  | Send reminder             |
| Name                                      | Status                    | Asset Version       | Date             |                           |
| Barclay Martin                            | 0                         | 1                   | 07-05-2015 19:38 |                           |
| Dave Arril                                | Ø                         | 1                   | 06-07-2016 19:58 |                           |
| Claromentis Administrator                 | 0                         | 1                   | 21-07-2016 14:40 |                           |
| Michael Hassman                           | 0                         | 1                   | 12-10-2018 15:13 |                           |
| Jennifer Langdon                          | -                         |                     |                  |                           |
| Pippa Fraser                              | -                         |                     |                  |                           |
| Vanessa Wright                            | -                         |                     |                  |                           |
| Stephanie Hunter                          | -                         |                     |                  |                           |
| Victor McLean                             | -                         |                     |                  |                           |
| Jason Reid                                | -                         |                     |                  |                           |

Created on 28 January 2019 by Hannah Door. Last modified on 1 December 2023 Tags: policy, user, accept, acceptance